# VANDERBILT VUNIVERSITY

MEDICAL CENTER

# Non-VUMC Nurse (CNE Credit)

# You must meet the course requirements of answering 80% of the questions, which is 16 questions, to claim Continuing Education Credits.

**Note before proceeding to steps below**: QuizTime is the platform that delivers course questions to our learners. A separate system, CloudCME, is used to award and track Continuing Education credits for each QuizTime course. Learners are required to set up accounts in both systems.

1. Set up a CloudCME account if you do not have one by clicking on the link below.

#### Non-VUMC Learner Link:

https://res.cloudinary.com/dket7ukn0/image/upload/v1606940309/quiztime/Non-Vanderbilt University Medical Center Learners How to Create a CloudCME Account.pdf (If the link does not work, please copy/paste the URL into your web browser.)

- 2. Text 42020 to 1-855-776-6263 within 14 days.
- 3. Recorded attendance will receive the below message with your name, degree and course name.

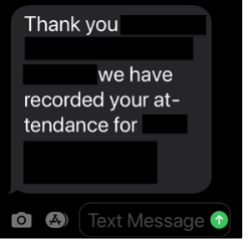

4. Non-recorded attendance will receive the below message.

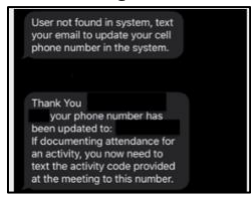

- 5. Complete steps in text message above to record your attendance.
- 6. Go to https://vumc.cloud-cme.com.
- 7. Select *Sign In* from the upper left corner of the blue ribbon.

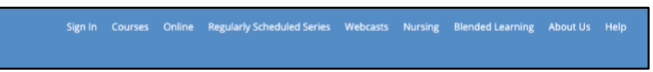

8. Select Non-Vanderbilt University Medical Center.

| Sign In | Courses                               | Online   | Regularly Scheduled Series             | Webcasts     | Nursing      | Blended Learning      | About Us | Help |
|---------|---------------------------------------|----------|----------------------------------------|--------------|--------------|-----------------------|----------|------|
| Se      | e <b>lect Logi</b> i<br>ease select t | n Provid | er<br>riate button below to sign in or | create a new | account.     |                       |          |      |
|         |                                       | VUMC Fac | culty and Staff                        | Non-Vand     | erbilt Unive | ersity Medical Center |          |      |

9. Sign in with the credentials you created when you initially set up your CloudCME account.

| gn In | Courses    | Online    | Regularly Scheduled Series | Webcasts | Nursing | Blended Learning | About Us | Help |  |
|-------|------------|-----------|----------------------------|----------|---------|------------------|----------|------|--|
|       |            |           |                            |          |         |                  |          |      |  |
| 1     | Enter your | email and | password to login:         |          |         |                  |          |      |  |
|       | Email:     |           |                            |          |         |                  |          |      |  |
|       | Password:  |           |                            |          |         |                  |          |      |  |
|       |            |           |                            |          |         |                  |          |      |  |
|       |            |           |                            |          | Login   |                  |          |      |  |

Click on the *MyCE* tab on the right side of the blue ribbon. (You should still be signed in to CloudCME. If not, sign back in at <u>https://vumc.cloud-cme.com/</u>.)

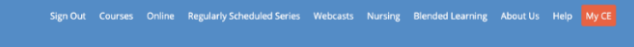

## VANDERBILT VUNIVERSITY

MEDICAL CENTER

# Non-VUMC Nurse (CNE Credit)

11. Click on the *Evaluation and Certificates* box.

Г

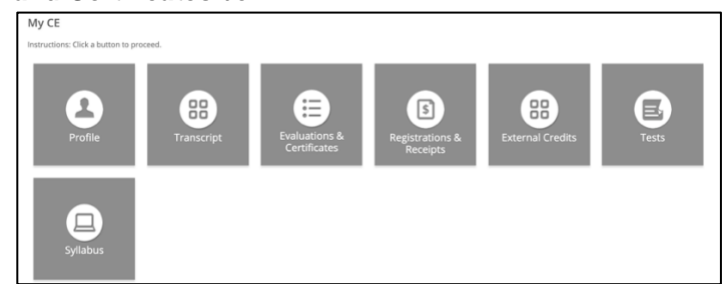

12. Complete the evaluation next to the activity you completed. (NOTE: YOU MUST COMPLETE THE EVALUATION FOR YOUR CREDITS TO APPEAR ON YOUR CERTIFICATE OR TRANSCRIPT.)

|                                                    |                                                                                                    | anderbilt University Medical Center<br>Welcome Sarah Krentz, MS |
|----------------------------------------------------|----------------------------------------------------------------------------------------------------|-----------------------------------------------------------------|
| Sign Out Cour                                      | urses Online Regularly Scheduled Series Webcasts Nursing About Us Help Faculty MyCE                                                                                                    | ۹                                                               |
| Evaluation<br>After receiving c<br>for download 24 | ns and Certificates<br>credit, certificates will be displayed in this area for 1-3 months. Please port or save any certificates before this time period ends. (Note: All credits will be recorde<br>347 in the "Transcripts" area of the portal-credits samed do not dispipar from transcripts.) | id on transcripts, available                                    |
| Credit Date                                        | Course Title Evaluations                                                                                                    | Certificates                                                    |
| 5/23/2019                                          | Test Enduring Material (don't delete me) Complete Evaluation                                                                                                    | n                                                               |
| 2/14/2020                                          | Anesthesiology Grand Rounds - MOC Eligible 2020 Complete Evaluation                                                                                                    | n                                                               |
| 1/1/2020                                           | Tennessee Proper Prescribing Quiz Time Enduring Material Activity 2020 Complete Evaluation                                                                                                    | n                                                               |
| 3/4/2020                                           | Proper Prescribing of Controlled Prescription Drugs for Tennessee – Modules 1-7 Complete Evaluate                                                                                                    | nc                                                              |

13. Answer all evaluation questions and *Submit*. Once the evaluation has been completed and submitted, an option to download and print your certificate will become available.

| Other comments: |  |  |
|-----------------|--|--|
| Submit          |  |  |

14. Download certificate.

| After receiving credit, certificates will be displayed in this area for 1-3 months. Please print or save any certificates before this time period ends. (Note: All credits will be recorded on transcripts, available for download 24/7 in the "Transcripts" area of the portal - credits sumed on to disappear from transcripts.) |                                                                               |                     |                     |  |  |  |
|----------------------------------------------------------------------------------------------------|-------------------------------------------------------------------------------|---------------------|---------------------|--|--|--|
| Credit Date                                                                                                    | Course Title                                                                  | Evaluations         | Certificates        |  |  |  |
| 2/14/2020                                                                                                    | Anesthesiology Grand Rounds - MOC Eligible 2020                               | Complete Evaluation |                     |  |  |  |
| 1/1/2020                                                                                                    | Tennessee Proper Prescribing Quiz Time Enduring Material Activity 2020        | Complete Evaluation |                     |  |  |  |
| 3/4/2020                                                                                                    | Proper Prescribing of Controlled Prescription Drugs for Tennessee Modules 1-7 | Complete Evaluation |                     |  |  |  |
| 7/1/2019                                                                                                    | Test Enduring Material (don't delete me) - AMA PRA Category 1 Credits**       |                     | Download Certificat |  |  |  |

- 15. Follow the instructions below to download a copy of your official transcript.
- Click on the *MyCE* tab on the right side of the blue ribbon. (You should still be signed in to CloudCME. If not, sign back in at <u>https://vumc.cloud-cme.com</u>.)

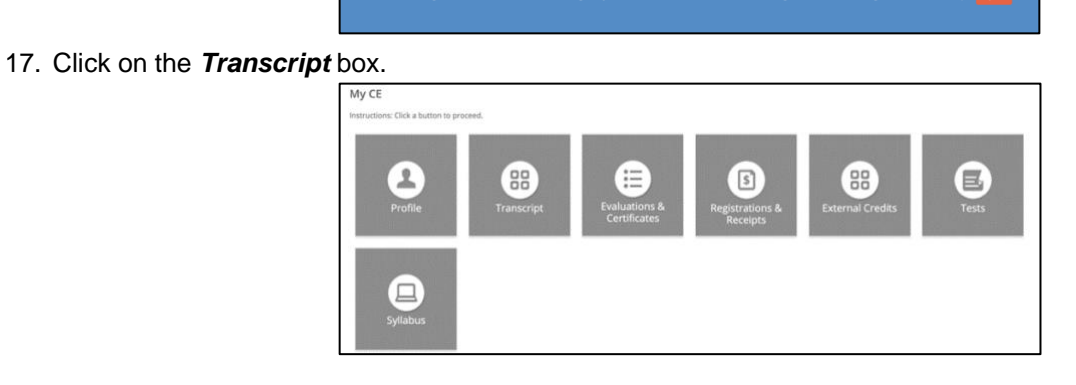

### VANDERBILT VUNIVERSITY

MEDICAL CENTER

# Non-VUMC Nurse (CNE Credit)

#### 18. Download transcript. Print or email at anytime.

| VANDER                                |                                       |           |                   |           |                                                    |                                                                                                    | << Back to Vanderbilt University Medical o<br>Welcome Sarah Krent                                                                      | Center<br>z, MS |
|---------------------------------------|---------------------------------------|-----------|-------------------|-----------|----------------------------------------------------|----------------------------------------------------------------------------------------------------|----------------------------------------------------------------------------------------------------|-----------------|
| Sign Out                              |                                       |           |                   |           |                                                    |                                                                                                    |                                                                                                    |                 |
| Filter b<br>Start<br>Dec:<br>End Date | y Date:<br>01/01/2010<br>x 03/09/2020 | Filter by | Credit Type(s): 🖗 | •<br>Dear | Show Zero Hour Hide External Fit Hide External Fit | Creates                                                                                                    | Dowritad Transcript     Enal Transcript     toteset Trans     Original Transcript     toteset Trans     Original Transcript at any Eme | Â               |
|                                       |                                       | VANDERB   | ILT VUNIVERS      | ITY       |                                                    | Satah Krentz, MS<br>Ught Hall<br>Nashville, TN 37232<br>UNITED STATES<br>ABIMD: 123456, ABIAD: 9999999<br>Control (OCE)52020 |                                                                                                    | l               |

Vanderbilt University Medical Center, Nursing Education and Professional Development, is accredited as a provider of nursing continuing professional development by the American Nurses Credentialing Center's Commission on Accreditation.

Vanderbilt University Medical Center, Department of Nursing Education and Professional Development, designates this activity for a maximum of 4.0 Contact Hours.

Course Director: Matthew D. McEvoy, MD

Course Item Writers: Bonnie Miller, MD, MMHC; Matthew McEvoy, MD, Tyler Barrett, MD, MSCI, FACEP, FHRS; David A. Edwards, MD, Amanda S. Mixon, MD, Mark J. Rice, MD; David Walsh, MD and Sabrina Poon, MD, MPH

Course Reviewers: Bonnie Miller, MD, MMHC; Kim V. Garvey, MLIS, MS, PhD and Rob Bland, BA, MS

Course Nurse Planner: Kerry B. Copeland, MSN, RN, NPD-BC

CME Activity Director: Bonnie Miller, MD, MMHC

CME Activity Coordinator: Jacinda Funderburk

Faculty, course director, course item writers, course reviewers, course nurse planner, Activity Director and Activity Coordinator indicated they have no financial relationships related to the content of this activity to disclose.